文献検索ディスカバリーサービス

まとめて文献検索

(ホリー、HOkusei Gakuen University Library

Literature Searching System)

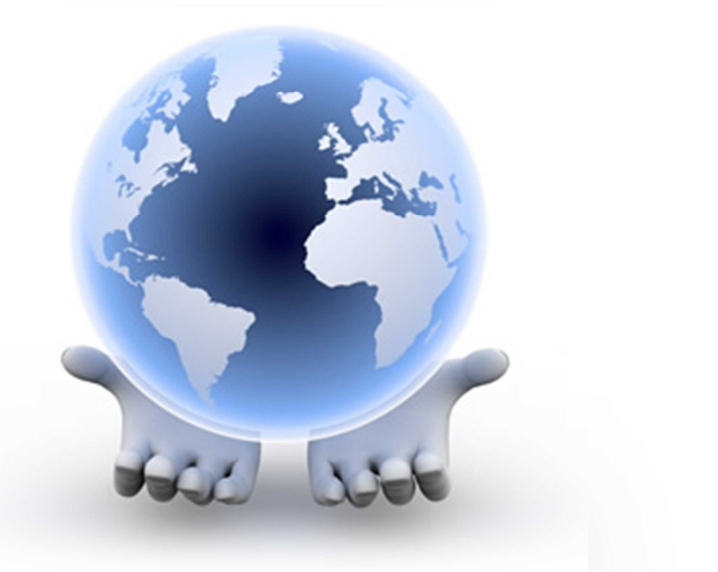

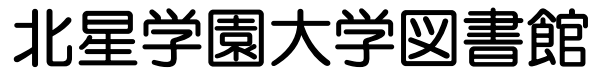

情報サービス係 mail:etsuran@hokusei.ac.jp

## HOLLYの使い方

## ◆HOLLYの入口

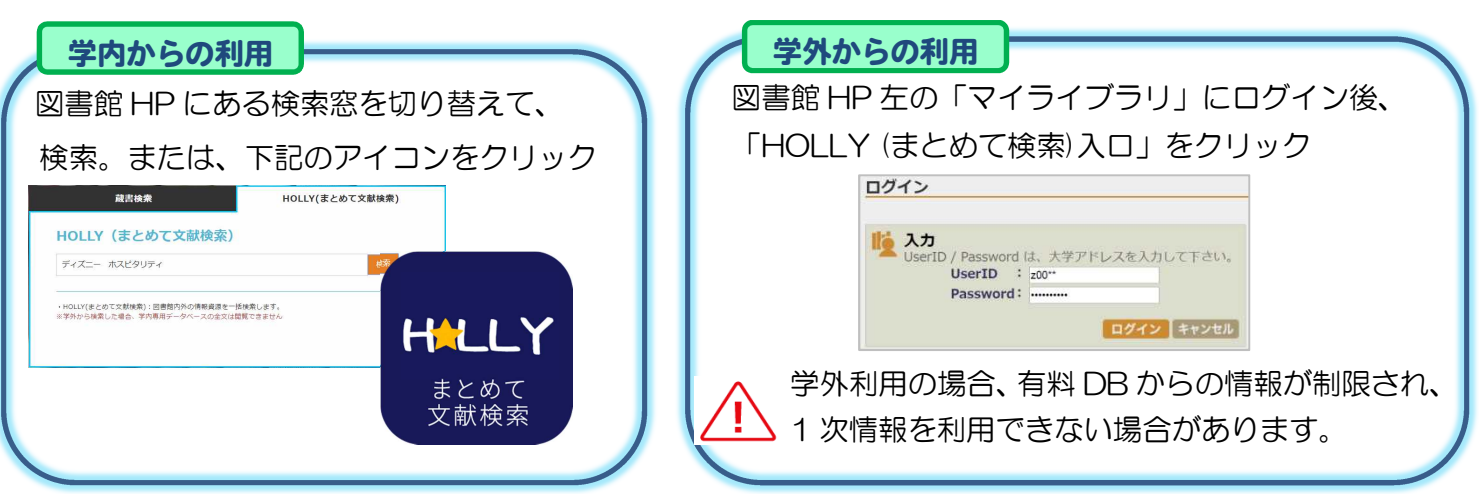

# ◆検索対象(国内版・海外版)の切り替え方法

最初は、統合検索(海外文献、国内文献の両方検索)になっています。画面上部の入口から、それぞれの 検索対象のシステムに切り替えることができます。

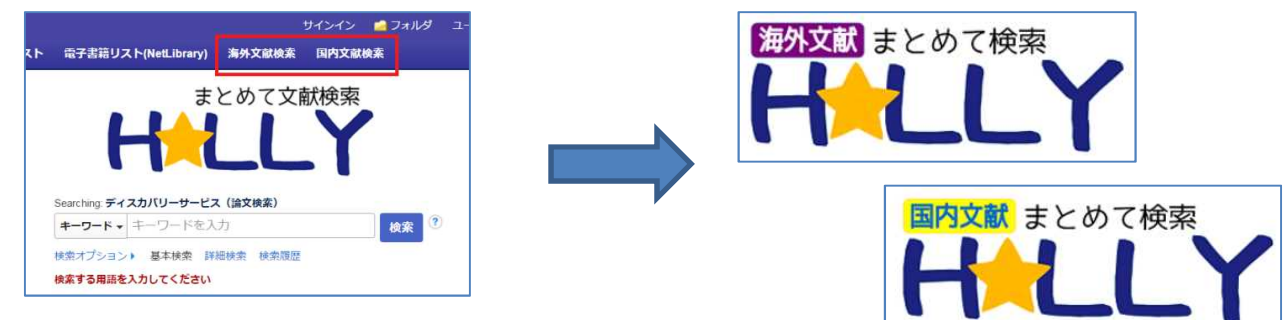

# ◆HOLLY の検索方法

検索窓に任意のキーワードを入力して検索します。

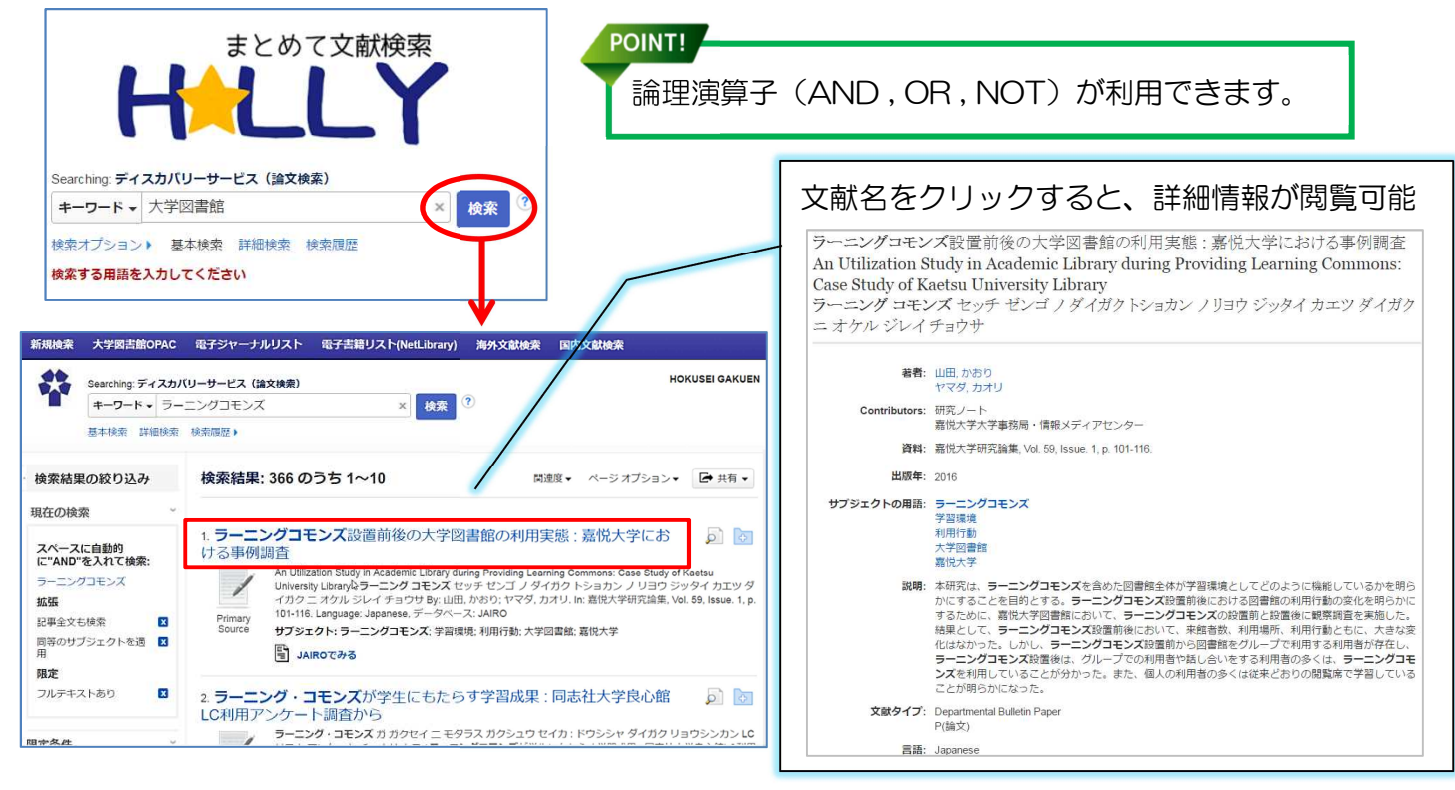

# HOLLYって何?

ホリーは、EBSCOhost 社の提供するディスカバリーサービスを利用した画期的な文献検索システムです。図書館が提供する様々なリソースを同一のインターフェイスで検索・閲覧ができ、膨大な資料の中から目的の資料を簡単に見つけることが出来ます。

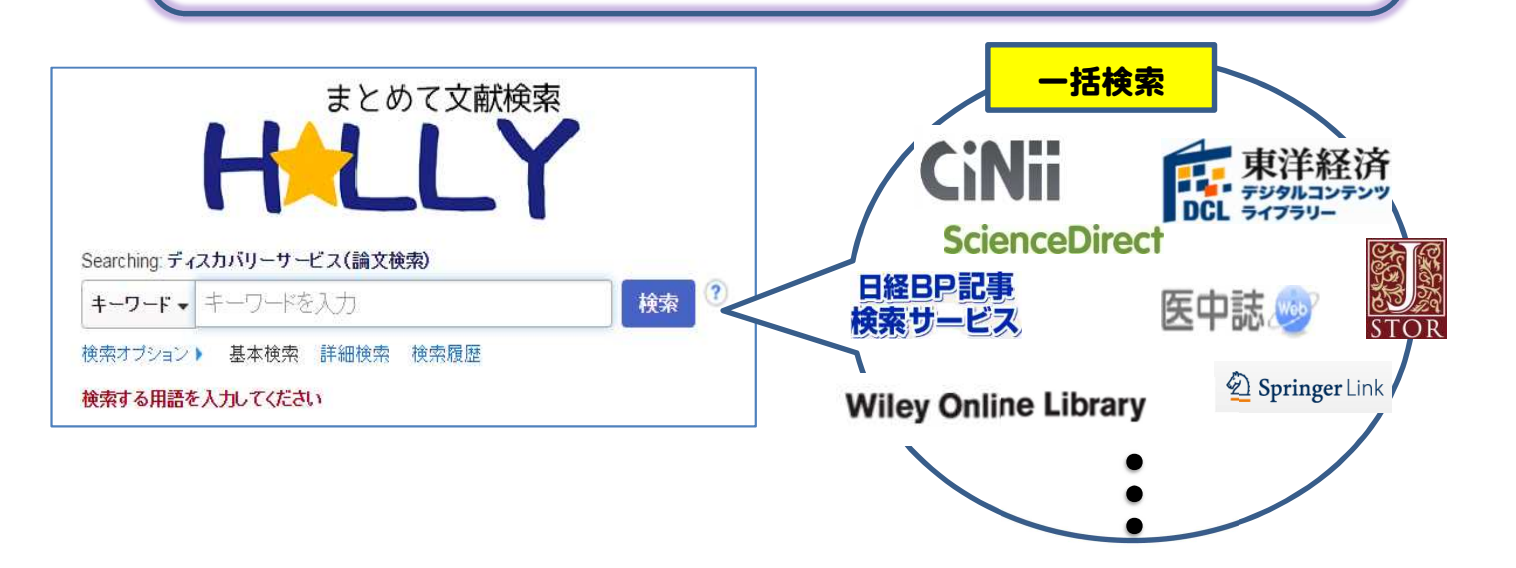

## HOLLYの特徴

### 1. 数あるデータベースを一括で、かつ統一したアルゴリズムで検索可能

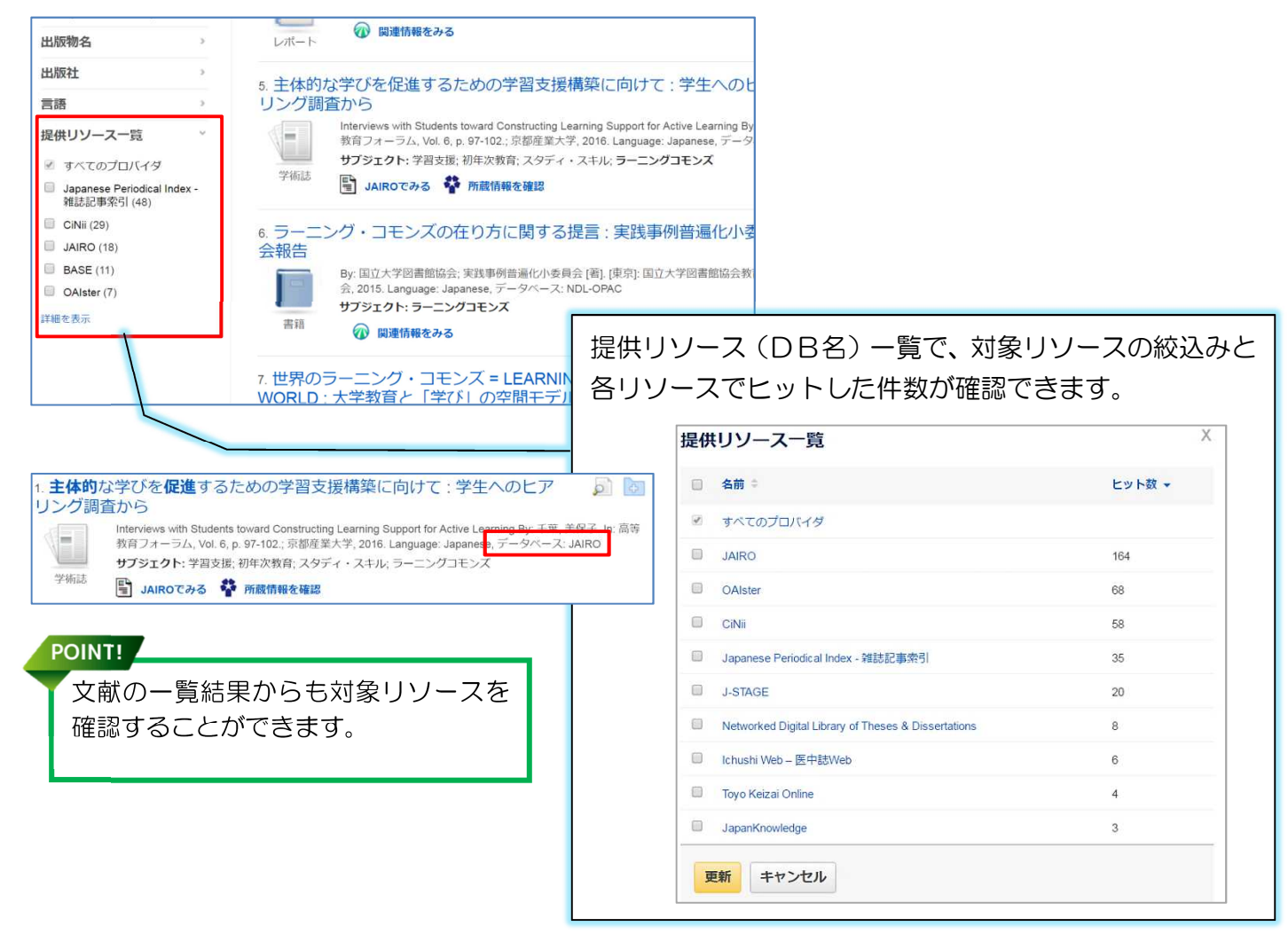

#### 2. 電子ジャーナルが収録され、その場でフルテキストを入手できるものが多数

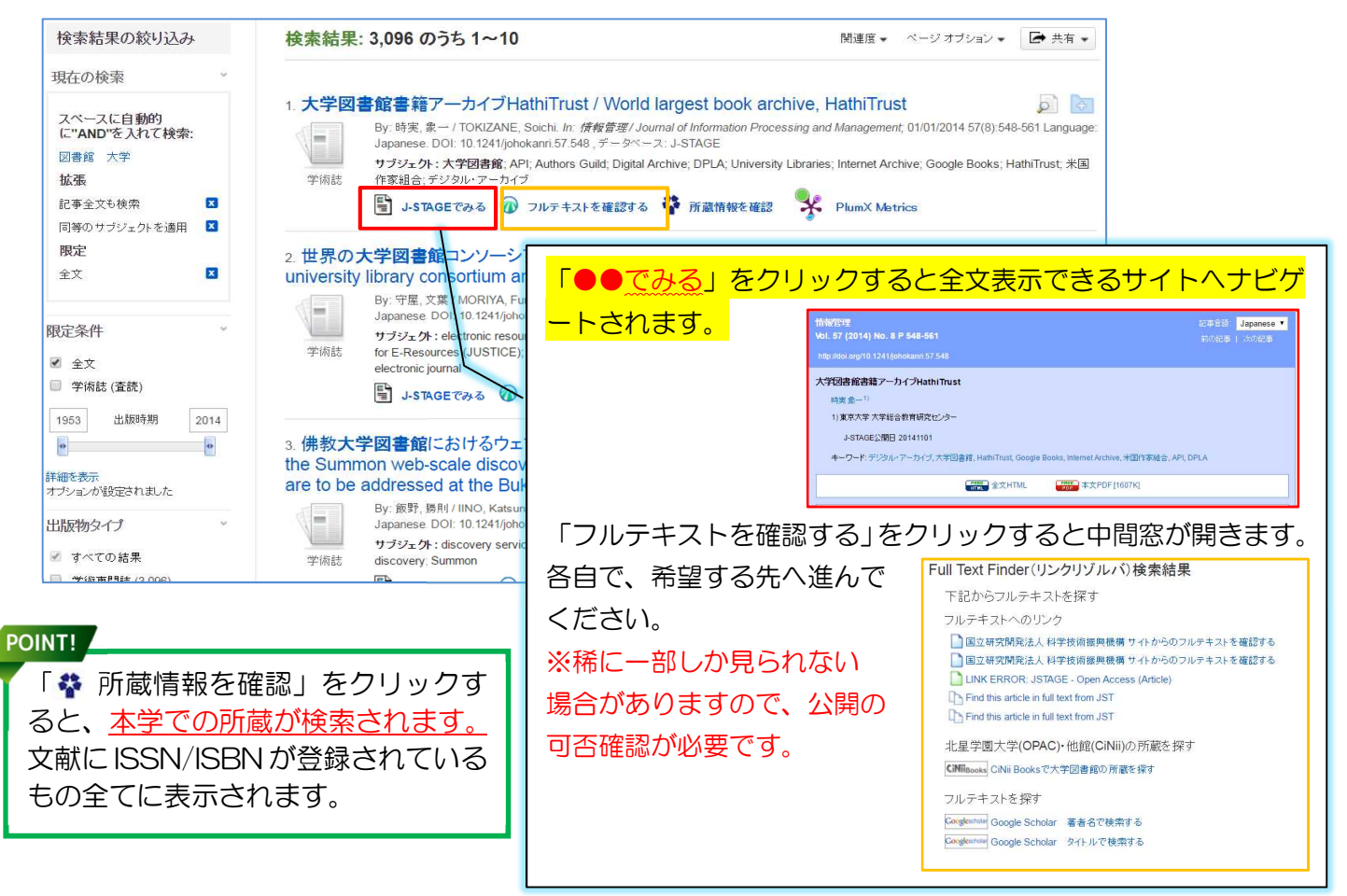

3. 全文や本学に所蔵が無い文献は、簡単操作で取り寄せ依頼が可能

| 検索結果: 84 のうち 31~40                                                          |                                        | (結果リスト 検索の調整 (2/5)                                |
|-----------------------------------------------------------------------------|----------------------------------------|---------------------------------------------------|
|                                                                             | 細なレコード                                 | 図書館ボランティアHONTANの活動につ                              |
| 31. 図書館ボランティアHONTANの活動について                                                  |                                        |                                                   |
| By: 馬渕 慎吾, 水谷しおり; 佐藤 遙. 北海道地区大学図書館職員研究集会記録 / 北 🍄 motor                      | 報を確認                                   | <b>著者:</b> 馬渕 慎吾<br>水谷 しおり                        |
| Vol. 55, p. 22, 31 p. Language: Japanese., データベース: Japanese Periodical Inde |                                        | 佐藤 遙<br>文献タイプ: 記事 (Article)                       |
| ● 「一」 「「「「「「」」」」 「「「」」」 「「」」 「「」」 「「」」 「                                    |                                        | 資料:北海道地区大学図書館職員研究集会証                              |
| 子術誌                                                                         | 取り寄せを依頼する                              | 会企画委員会 編, 2012, Vol. 55, p. 22,                   |
|                                                                             |                                        | ISSN: 13438026                                    |
| Full Text Finder (リンクリゾルバ) 検索結果                                             |                                        | 唐書. Japanese                                      |
| 下記からフルテキストを探す                                                               |                                        | URL: http://iss.ndl.go.jp/books/R000000004        |
| 北星学園大学(OPAC)・他館(CiNii)の所蔵を探す                                                |                                        | 建成四量。 701 1605                                    |
| ■ 北星学園大学蔵書検索で所蔵を探す                                                          |                                        |                                                   |
| CINil Booksで大学図書館の所蔵を探す<br>Wester (Oct C)で授す                                |                                        |                                                   |
| WondCat (OCLD) C 探引<br>検索条件入力 > 検索結果一覧                                      |                                        |                                                   |
| フルテキストを探す                                                                   | 文献の複写依頼                                | 頁:入力                                              |
| Congletowa Google Scholar 著者名で検索する                                          | → ()」 (eas 元)<br>文献が到着しまし              | たら、研究棟メールボックスにお届けいたします。                           |
| Congressioner タイトルで被祭する<br>雑誌.o件                                            | 文献到着後、メールが配信                           | されますが、内容は無視して頂くようお願いいたします。                        |
| 論文を取り寄せる 該当する資料はありません。                                                      | システム上、利用者共通(*                          | 学生と同様)の内容が配信されるためです。ご了承(ださい。                      |
| 1 文献の取り寄せを依頼する 元の論文の複写を依頼(教職員用) 元の論文の複写を依頼(学生用)                             | ●論文名                                   | 図書館ボランティアHONTANの活動について                            |
| ▲ Mito#                                                                     | <ul> <li>論文著者名</li> </ul>              | 馬渕 慎吾:水谷しおり,佐藤 遙                                  |
| ▲ #880-01T                                                                  | ■誌名(書名)(必須)。                           | 北唐道地区人子区曾略恢复叨允果去66年/46/#道地区人子区曾略<br>職員研究集会企由委員会 編 |
| POINT!                                                                      | ●巻号                                    | 55<br>奈(長)の形式で入力は,てください。例1 茶2長の 銀合 1(2)           |
| ▼「元の論文の複写を依頼」をクリックし、 情報センター発行の                                              | <ul> <li>ページ</li> </ul>                | 22-52                                             |
|                                                                             | <ul> <li>出版年</li> <li>出版社</li> </ul>   | 2012                                              |
|                                                                             | •ISSN                                  | 13438026                                          |
| 情報を確認の上、こ依頼くたさい。                                                            | •ISBN :                                |                                                   |
|                                                                             | <ul> <li>利用者</li> <li>利田者区分</li> </ul> | 馬渕 慎吾 (y00812)<br>専任職員                            |